| State of North Carolina E-Procurement Service                            |                                                                                         |
|--------------------------------------------------------------------------|-----------------------------------------------------------------------------------------|
| Purchase and Contract                                                    |                                                                                         |
| Ordering Instructions for Term Contract 405K – Fuel, Propane (Transport) |                                                                                         |
| Description                                                              | When ordering propane fuel from this contract, please be aware that pricing is          |
|                                                                          | updated weekly on a Tuesday Morning. The price will be that in effect at the            |
|                                                                          | time of delivery, not the date the order is released. Check the following website       |
|                                                                          | for the most up to date pricing: <u>http://www.doa.state.nc.us/PandC/fuelcost.htm</u> . |
|                                                                          | Make a hardcopy of the pricing each week (Retain on file).                              |
| Steps to Create Blanket order in E-Procurement System:                   |                                                                                         |
| 1                                                                        | All orders will be "Blanket Orders" on this contract. The quantity (line 7) x price     |
|                                                                          | (line 9) equals the \$ amount of the blanket order.                                     |
| 2                                                                        | Open the Ariba Buyer window.                                                            |
| 3                                                                        | Click on the tab marked, "Non-Catalog".                                                 |
| 4                                                                        | In the field titled, "Full Description", type the following "Propane fuel per Term      |
|                                                                          | Contract 405K".                                                                         |
| 5                                                                        | In the field titled, "Commodity Code", find and select the following code "405-         |
|                                                                          | 03: Butane and Propane".                                                                |
| 6                                                                        | In the field titled, "Supplier", select the supplier.                                   |
| 7                                                                        | In the field titled, "Quantity", type in the total dollar amount of this blanket order. |
| 8                                                                        | In the field titled, "Unit of Measure", find and select the following unit of           |
|                                                                          | measure "dollars".                                                                      |
| 9                                                                        | In the field titled, "Price", type in \$1.00.                                           |
| 10                                                                       | Set the " <u>Blanket Order</u> " tag to "YES".                                          |
| 11                                                                       | Complete all other appropriate information on this page and click "Add Item".           |
| 12                                                                       | On the View Line Items page click "Edit" to access the Edit Line Item page. On          |
|                                                                          | the drop down box next to "Contract?" select "Statewide". When you select               |
|                                                                          | "Statewide", the "Contract ID" field appears. Enter your Term Contract ID               |
|                                                                          | Number into the "Contract ID" field. Do not use spaces or dashes in the Term            |
|                                                                          | Contract ID Number. Your Term Contract Number should be entered as follows              |
|                                                                          | "405K". Click "OK".                                                                     |
| Steps for "Blar                                                          | hket Order" Release for delivery and receiving of goods:                                |
| 1                                                                        | ALL RELEASES FOR TRANSPORT LOADS WILL BE INITIATED BY THE                               |
|                                                                          |                                                                                         |
|                                                                          | Place your release requirements by telephone with the designated supplier for           |
| 0                                                                        | a particular location.                                                                  |
| 2                                                                        | when invoice is received from the vendor, validate the pricing charged                  |
|                                                                          | (Price/at delivery date) with the data downloaded from the P&C website. If              |
|                                                                          | invoice is approved go to the Ariba Buyer window and receive/approve the                |
|                                                                          | goods.                                                                                  |

Revised 5/9/03